#### 批改線上作業與推薦作業

1. 進入課程頁面→點選左方「課程功能」中 作業旁的 → 全開→進入「作業管理」

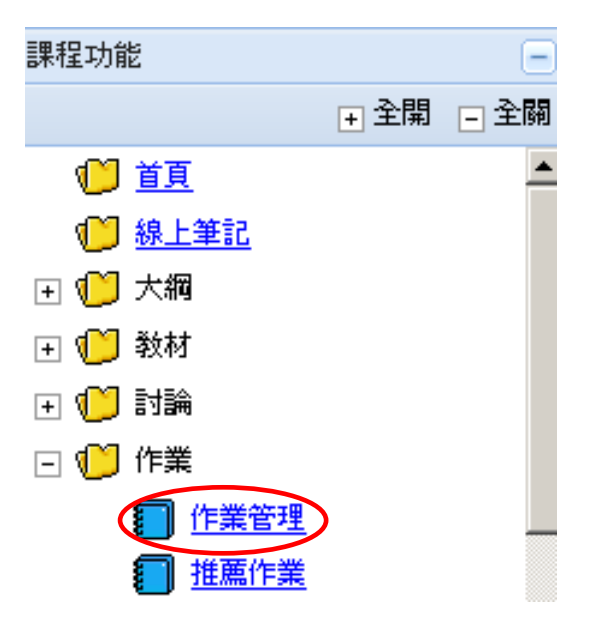

- 2. 選擇您要批改的線上作業,例如:「夏裝」(請點選標題或者於後方成績欄點))
- 」期中作業(2)

| No. | 繳交方式 | 作業類別 | 作業標題 | 起始日期               | 結束日期               | 補繳開始               | 補繳結束               | 成績公佈日期             | 編輯             | 刪除 | 成績 |
|-----|------|------|------|--------------------|--------------------|--------------------|--------------------|--------------------|----------------|----|----|
| 5   | 線上   | 平時   | 夏裝   | 2012/5/17<br>12:00 | 2012/7/12<br>00:00 | 2012/5/23<br>00:00 | 2012/5/24<br>00:00 | 2012/5/19<br>00:00 | ⁄纲<br>(7<br>題) | 1  | Ø  |

#### 3. 進入此畫面後,點選「詳細資料」

| 作業類別       | 平時              |
|------------|-----------------|
| 作業 標題      | 夏裝              |
| 作業 説明      | 流行趨勢            |
| 徽交方式       | 線上              |
| 起始日期       | 2012/5/17 12:00 |
| 結束日期       | 2012/7/12 00:00 |
| 成績公佈日期     | 2012/5/19 00:00 |
| 補繳開始       | 2012/5/23 00:00 |
| 補缴結束       | 2012/5/24 00:00 |
| 預覽作業       | 夏裝 預覽           |
| 成績選擇       | 取第一次成績 詳細資料     |
| 作答次數       | 1               |
| 周示説明 · 🕗 ; | コ堆茜             |

缺缴説明:學生列表中有勾選為「缺繳」者,才可補繳此份作業。

🤊 回作業列表 🧐 編輯作業 🔤 匯出成績 🖂 通知缺缴 🗈 通知記錄 🛍 成績分佈區

4. 即可看到所有學生的交卷紀錄以及電腦批閱的選擇題分數

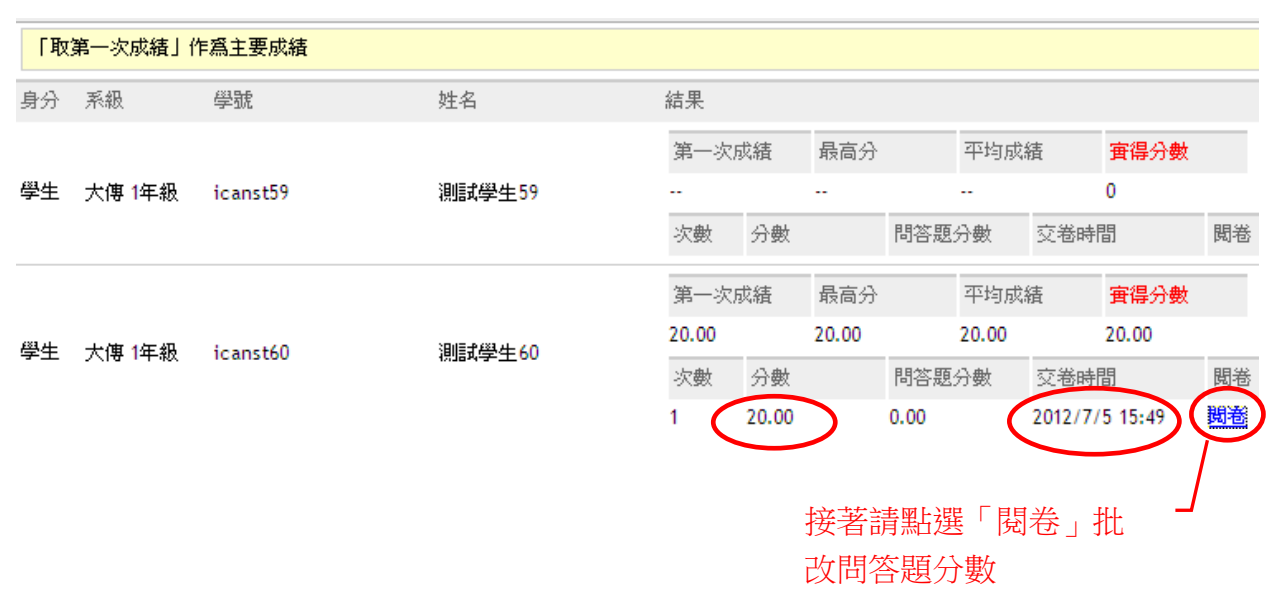

5. 可直接於試卷右上角點選問答題快速連結

| 🥵 ¿CAN5™                              | <mark>共 7 題, 剩餘時間 : 無</mark><br>問答题評分快速連結 |
|---------------------------------------|-------------------------------------------|
| 總分:100<br><b>您的得分:20.00</b> (不含問答題計分) | )、問答題得分:0.00( <u>等</u> 候老師批閱)             |
| 夏裝                                    |                                           |
| 流行趨勢                                  |                                           |
| 問答題(配分:50)                            |                                           |
| 1<br>請寫出今年流行夏裝的看法(配分:25.00)           |                                           |
| 25                                    | ×                                         |
| 配分: 25, 評分: 0                         |                                           |
| 共7題,剩餘時間:無                            |                                           |
| 問答題評分快速連結                             |                                           |
| 1. 諸寫出今年流行夏裝的看法                       | 點選您欲批改的試題                                 |

6. 請在評分欄中填入您欲給予的分數

1

請寫出今年流行夏裝的看法(配分:25.00)

| 25                                      |
|-----------------------------------------|
|                                         |
|                                         |
|                                         |
|                                         |
| · 耐心-25、郁心-25                           |
| 国历: 25 · (平历: 25                        |
| 7. 批改完畢後,請於試卷右下角點選「儲存」                  |
| 儲存                                      |
| 出現網頁訊息請按「確定」                            |
| ■ ● ● ● ● ● ● ● ● ● ● ● ● ● ● ● ● ● ● ● |
| (?) 確定要儲存評分嗎?                           |

8. 儲存成功,請按「確定」,接著關閉視窗

取消

確定

| 5 ≪ 新聞日 (配合・10.00) | 共 7 題,剩餘時間:無    |  |
|--------------------|-----------------|--|
|                    | 阿合起計分伏速連結       |  |
| @ 2                | 1. 諸為出今年流行复數的看法 |  |
| • 3                |                 |  |
| 正確答案:<br>2         |                 |  |
| 6~                 |                 |  |
| ₩₩1000             |                 |  |
|                    |                 |  |
| © B                |                 |  |
| @C                 | <b>約</b> 頁訊息    |  |
| 正確答案:              | 儲存成功            |  |
| В                  | THE T           |  |
|                    |                 |  |
| 新期日 (朝兵・10.00)     |                 |  |
|                    |                 |  |
| @B                 |                 |  |
| 0 C                |                 |  |
| 正確答案:              |                 |  |
| C                  |                 |  |
|                    |                 |  |
|                    |                 |  |

9. 電腦批閱分數+問答題分數=實得分數

| •  | 止一頁     |              |          |         |       |       |       |       |          |       |           |
|----|---------|--------------|----------|---------|-------|-------|-------|-------|----------|-------|-----------|
| 「取 | 第一次成績」( | 乍爲主要成績       |          |         |       |       |       |       |          |       |           |
| 身分 | 系級      | 學號           | 姓名       | 結果      |       |       |       |       |          |       |           |
|    | Ň       | $\backslash$ |          | 第一次成績 最 |       | 最高分   | 最高分   |       | 績        | 實得分數  |           |
| 學生 | 大傳 1年級  | icanst59     | 測試學生59   |         |       |       |       |       | (        | )     |           |
|    |         |              |          | 次數      | 分數    |       | 問答題   | 分數    | 交卷時間     | ]     | 閲卷        |
|    |         |              |          | 第一次     | 成績    | 最高分   |       | 平均成   | 績        | 實得分數  |           |
| 學生 | 大傳 1年級  | icanst60     | 測試學生60   | 45.00   |       | 45.00 |       | 45.00 |          | 45.00 |           |
|    |         |              |          | 次數      | 分數    |       | 問答題   | 分數    | 交卷時間     | ]     | 閱卷        |
|    |         |              |          | 1 🤇     | 20.00 | > <   | 25.00 | >     | 2012/7/5 | 15:49 | <u>関卷</u> |
|    |         |              | 點選上一頁回到作 | F業細項    | 頁     |       |       |       |          |       |           |

## 10. 作業細項

| 🤊 回作業列                      | 制表           | 🕪 編輯作                          | 業 🗟 匯出                  | 成績 🖂 通     | 知缺線 印 | 1 通知詞               | 錄  | 🛍 成績分佈圖 |        |      |
|-----------------------------|--------------|--------------------------------|-------------------------|------------|-------|---------------------|----|---------|--------|------|
| 作業類別                        |              | 平時                             |                         |            |       |                     |    |         |        |      |
| 作業 標題                       |              | 夏裝                             |                         |            |       |                     |    |         |        |      |
| 作業 說明                       |              | 流行趨勢                           |                         |            |       |                     |    |         |        |      |
| 徽交方式                        |              | 線上                             |                         |            |       |                     |    |         |        |      |
| 起始日期                        |              | 2012/5/17                      | 12:00                   |            |       |                     |    |         |        |      |
| 結束日期                        |              | 2012/7/12                      | 00:00                   |            |       |                     |    |         |        |      |
| 成績公佈日                       | 期            | 2012/5/19                      | 00:00                   |            |       |                     |    |         |        |      |
| 補懲開始                        |              | 2012/5/23                      | 00:00                   |            |       |                     |    |         |        |      |
| 補機結束                        |              | 2012/5/24                      | 00:00                   |            |       |                     |    |         |        |      |
| 預覽作業                        |              | 夏裝預費                           | <u>.</u>                |            |       |                     |    |         |        |      |
| 成績選擇                        |              | 取第一次成                          | -<br>均績 詳細資:            | 84         |       |                     |    |         |        |      |
|                             |              |                                |                         |            |       |                     |    |         |        |      |
| 作各次数                        | 1            |                                |                         |            |       |                     |    |         |        |      |
| 作合時間                        | 1:30         | 105 105 00 00                  |                         |            |       |                     |    |         |        |      |
| 合兼公师日期                      | 2012         | /05/25 00:00                   |                         |            |       |                     |    |         |        |      |
| <b>医电儿子</b><br>附件           | o ‰ <u>r</u> | 以旗印华汉儿                         |                         |            |       |                     |    |         |        |      |
| 成績統計                        | 最高           | 分: <b>4</b> 5  最低 <sup>,</sup> | 分:0 平均:2                | 2.5 低於60分: | 2人    |                     |    |         |        |      |
| 學生附件容量                      |              |                                |                         |            |       |                     |    |         |        |      |
| 匯入成績                        |              |                                |                         |            |       |                     |    |         |        |      |
| <b>撤交状態</b> 最               | 後繳ご          | <u>€時間</u>                     |                         |            |       |                     |    |         |        |      |
| 推薦                          |              |                                |                         |            |       |                     |    | 全選缺繳人員  | 確定     | 取消   |
| 推薦<br>學生 / 批閲 <sup>身分</sup> |              | 系級 ▼                           | <u>學號</u>               | 姓名         | 成績    | <u>排名</u> (不<br>公開) | 缺繳 | 評語      |        | 繳交狀態 |
| 🗆 / 🔲 🛛 學 🖞                 | ŧ :          | 大傳 <b>1</b> 年級                 | F12345st59              | 測試學生59     | 0     | 2                   |    |         | A<br>V | 已逾期  |
|                             | ŧ :          | 大傳 <b>1</b> 年級                 | F12345st60              | 測試學生60     | 45    | 1                   |    |         | *<br>* | 已繳交  |
| 推薦                          |              |                                |                         |            |       |                     |    | 全選缺繳人員  | 儲存     | 取消   |
| 圆示說明 : ♥ j                  | 己推薦          |                                |                         |            |       |                     |    |         |        |      |
| <mark>缺繳說明:學牛</mark>        | 列表中          | 有勾選為「缺                         | · <mark>繳丨者,才</mark> 可補 | 徽此份作業。     |       |                     |    |         |        |      |
|                             |              | $\sim$                         |                         |            |       |                     |    |         |        |      |
|                             |              |                                | 勾選欲推薦                   | 哥作亲        |       |                     |    |         |        |      |

#### 11. 點選推薦

| 推薦<br>學生 / 批閲 | <u>系級▼</u>     | <u>學號</u>  | 姓名     | 成績 | <u>排名</u> (不<br>公開) | 缺繳 | 許語        | 繳交狀態 |
|---------------|----------------|------------|--------|----|---------------------|----|-----------|------|
| 🗆 / 📃 🛛 學生    | 大傳 <b>1</b> 年級 | F12345st59 | 測試學生59 | 0  | 2                   |    |           | 已逾期  |
| 🗹 / 📃 🖤生      | 大傳 1年級         | F12345st60 | 測試學生60 | 45 | 1                   |    |           | 已繳交  |
| 推薦            |                |            |        |    |                     |    | 全選缺繳人員 儲存 | 取消   |

## 12. 編寫「推薦標題」「推薦原因」及「起始日期」

| 學生    | 測試學生60                               |
|-------|--------------------------------------|
| 推舊標題  |                                      |
| 推置原因  |                                      |
| 起始日期  | ■■■■■■■■■■■■■■■■■■■■■■■■■■■■■■■■■■■■ |
| 不設定標題 | ·表使用作業名稱為標題。                         |

## 13. 编輯完成請按確定

| 學生    | 測試學生60                                      |              |
|-------|---------------------------------------------|--------------|
| 推舊標題  | 問答題部分有獨特見解                                  |              |
| 推重原因  | 問答題部分有獨特見解                                  | ×            |
| 起始日期  | 2012/08/23 <b>10</b><br>未設定起始日期,表示不設定起始時間条件 |              |
| 不設定標題 | 图,表使用作業名稱為標題。                               | <b>確定</b> 取消 |

# 14. 完成

| 推薦<br>學生 / 批閱 <sup>身分</sup> | <u>系級▼</u>     | <u>學號</u>  | 姓名     | 成績 | <u>排名</u> (不<br>公開) | 缺<br>繳 | 評語        | 繳交狀態 |
|-----------------------------|----------------|------------|--------|----|---------------------|--------|-----------|------|
| 🗆 / 📃 🖤生                    | 大傳 <b>1</b> 年級 | F12345st59 | 測試學生59 | 0  | 2                   |        | ×         | 已逾期  |
| <b>②</b> ■ 學生               | 大傳 <b>1</b> 年級 | F12345st60 | 測試學生60 | 45 | 1                   |        | ×         | 已繳交  |
| 推薦                          |                |            |        |    |                     |        | 全選缺繳人員 儲存 | 取消   |